## DHIS2 Mortality Pull

### Go to HMIS Website

<u>Log-in Link</u>

### Data Visualizer from Menu Icon

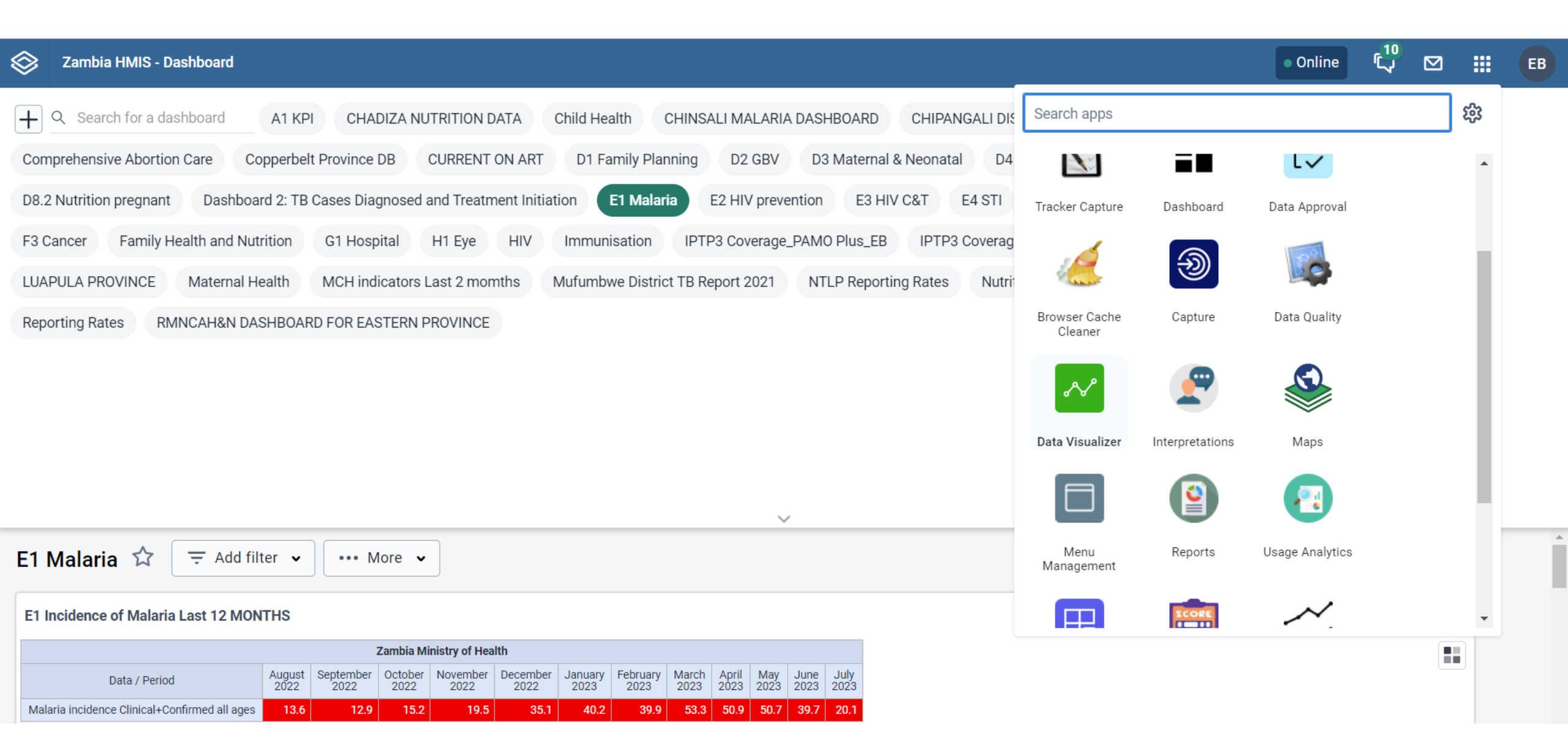

#### Search for "deaths" in the Data series tab, selecting "Number of Deaths \_Malaria" and adding it to the selected items list

| Sambia HMIS - Data Visualizer                                |                                                                                                    |               |                   |   | 10<br>لرب |     |           | EB     |
|--------------------------------------------------------------|----------------------------------------------------------------------------------------------------|---------------|-------------------|---|-----------|-----|-----------|--------|
| L Column V Update Fil                                        | Providend                                                                                                 |               |                   | × |           | < 1 | nterpreta | ations |
| Filter dimensions                                            |                                                                                                    |               |                   |   |           |     |           |        |
| MAIN DIMENSIONS Category O Pe dea                            | aths ×                                                                                                    |               | Selected Items    |   |           |     |           |        |
| E Data                                                       | Type                                                                                                    |               |                   |   |           |     |           |        |
| () Period                                                    | Туре                                                                                                    |               | No items selected |   |           |     |           |        |
| Eg Organisation unit                                         | types ~                                                                                                   |               |                   |   |           |     |           |        |
|                                                              | conatal prematunty male ucatils o to 7 uays                                                               |               |                   |   |           |     |           |        |
| Assigned Categories     Ne                                   | eonatal prematurity male deaths 8 to 28 days                                                              |               |                   |   |           |     |           |        |
| √∰ Nu                                                        | lumber of Deaths -Anaemia                                                                                 | $\rightarrow$ |                   |   |           |     |           |        |
| YOUR DIMENSIONS √등 NU                                        | lumber of Deaths-Cardio-Vascular Diseases                                                                 |               |                   |   |           |     |           |        |
| O Antenatal Screening     √≣ Nu     for                      | umber of deaths in institutions within 28 days of birth<br>or every 1000 live births in health facilities | $\rightarrow$ |                   |   |           |     |           |        |
| ♥ RH Still Births                                            | umber of Deaths _Malaria                                                                                  | ~             |                   |   |           |     |           |        |
| © (rbf) Age √≣ Nu                                            | lumber of Deaths-Malaria <1                                                                               | 4             |                   |   |           |     |           |        |
| © (rbf) age (0-23-24-59)yrs √ জ Nu                           | lumber of Deaths -Malaria 1-4                                                                             | Ù             |                   |   |           |     |           |        |
| ৩ (rbf) ANC Age √ জ Nu                                       | lumber of Deaths -Malaria >5                                                                              |               |                   |   |           |     |           |        |
| ● (rbf) ANC Trimester                                        | lumber of Deaths-Malaria <5                                                                               |               |                   |   |           |     |           |        |
| © (rbf) Facility/Outreach √ RNU                              | lumber of Deaths -Mental Health (Psychosis)                                                               |               |                   |   |           |     |           |        |
| ♥ (rbf) peaCe                                                | lumber of Deathe - Mental Health (Devolocie) 1-1                                                          |               |                   |   |           |     |           |        |
| • 1.0 Child Health Nutrition                                 |                                                                                                    |               | Hide Update       |   |           |     |           |        |
| <ul> <li>2.0 Maternal Health and<br/>Newborn Care</li> </ul> |                                                                                                    |               |                   |   |           |     |           |        |

Treatment

Choose "Data elements" from the Data Type drop down, then select 4.1 Malaria from the Data element group dropdown and change the Disaggregation from "Totals" to "Details" only and search for "death". Add all variables ~51 to the selected items list and hit "Update"

| Zambia HMIS - Data Visualizer                                                                                                    | r        |       |                                                                                                    |                                                        |                                  |   | (10<br>لرب |   |          | ЕВ     |
|----------------------------------------------------------------------------------------------------|----------|-------|----------------------------------------------------------------------------------------------------|--------------------------------------------------------|----------------------------------|---|------------|---|----------|--------|
| Lil Column 🗸                                                                                                    | Update   | Fil   | Outiene Developed                                                                                                    |                                                        |                                  | × |            | < | nterpret | ations |
| Filter dimensions                                                                                                    | Series   | 🗄 Da  | Data                                                                                                    |                                                        |                                  |   |            |   |          |        |
| MAIN DIMENSIONS<br>目 Data<br>① Period<br>답 Organisation unit                                                                                                    | Category | () Pe | death       Data Type       Data elements     ~                                                                                                    |                                                        | Selected Items No items selected |   |            |   |          |        |
| <ul> <li>OTHER DIMENSIONS</li> <li>Assigned Categories</li> <li>YOUR DIMENSIONS</li> <li>Antenatal Screening</li> <li>LTBI_ Treament outcome</li> <li>RH_Still Births</li> <li>(rbf) Age</li> <li>(rbf) age (0-23-24-59)yrs</li> </ul> |          |       | Data element group       Disaggregation         4.1 Malaria       Details only         • Malaria Clinical Cases Death, (1-4)y       Totals only         • Malaria Clinical Cases Death, (5-14)       Details only         • Malaria Clinical Cases Death, (5-14)       Details only         • Malaria Clinical Cases Death, (>=15)y       Malaria Clinical Cases Death, <1 y | <ul> <li>≫</li> <li>→</li> <li>≪</li> <li>←</li> </ul> |                                  |   |            |   |          |        |
| <ul> <li>(rbf) ANC Age</li> <li>(rbf) ANC Trimester</li> <li>(rbf) Facility/Outreach</li> <li>(rbf) peaCe</li> <li>1.0 Child Health Nutrition</li> <li>2.0 Maternal Health and<br/>Newborn Care</li> </ul>                             |          |       | <ul> <li>plasmodium falciparum malaria,other, (1-4)y, Death</li> <li>Malaria Confirmed Cases Malaria Complicated<br/>plasmodium falciparum malaria,other, (5-14)Y, Death</li> <li>Malaria Confirmed Cases Malaria Complicated</li> </ul>                                                                                                    |                                                        | Hide Update                      |   |            |   |          |        |

 3.0 HIV Prevention, Care and Treatment

#### At the top left where it says "Column", change this to "Pivot Table" and update

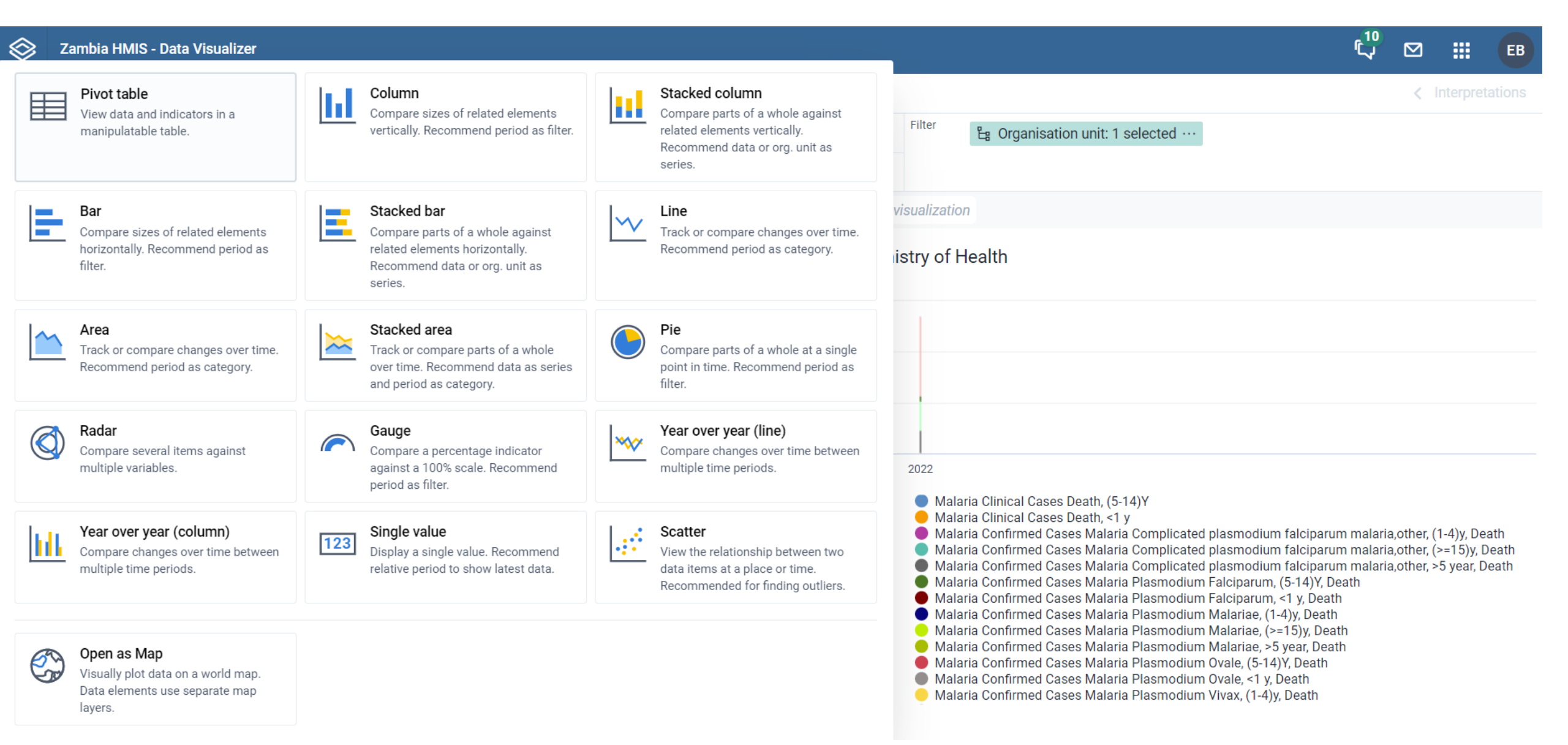

## In the "Filter" tab, choose relevant organization units and levels, add to "Rows" if desired as table format

| Pivot table                                                                                                    | Up    | date Fi                                                      | il- Outions Donnelsod                                                                                                   |   |                |      | ×      |                                                                                                  |                                                                                            |                                                                                       |                                                                                        |                                                                                          |
|----------------------------------------------------------------------------------------------------|-------|--------------------------------------------------------------|----------------------------------------------------------------------------------------------------|---|----------------|------|--------|--------------------------------------------------------------------------------------------------|--------------------------------------------------------------------------------------------|---------------------------------------------------------------------------------------|----------------------------------------------------------------------------------------|------------------------------------------------------------------------------------------|
| Filter dimensions                                                                                                    | Colur | nns 目 D                                                      |                                                                                                    |   |                |      |        |                                                                                                  |                                                                                            |                                                                                       |                                                                                        |                                                                                          |
| MAIN DIMENSIONS                                                                                                    | Rows  | () P                                                         | e Central                                                                                                    |   |                |      |        |                                                                                                  |                                                                                            |                                                                                       |                                                                                        |                                                                                          |
| Crganisation unit                                                                                                    |       | Malaria M<br>Clinical Cl<br>Cases C<br>Death, D<br>(1-4)y (5 | <ul> <li>Luapula</li> <li>Lusaka</li> <li>Muchinga</li> <li>Northern</li> <li>Northwestern</li> <li>Southern</li> </ul> |   |                |      |        | Malaria<br>Confirmed<br>Cases<br>Malaria<br>Iasmodium<br>alciparum,<br>alciparum,<br>al y, Death | Malaria<br>Confirmed<br>Cases<br>Malaria<br>Plasmodium<br>Falciparum,<br>>5 year,<br>Death | Malaria<br>Confirmed<br>Cases<br>Malaria<br>Plasmodium<br>Malariae, (1-<br>4)y, Death | Malaria<br>Confirmed<br>Cases<br>Malaria<br>Plasmodium<br>Malariae, (5-<br>14)Y, Death | Malaria<br>Confirmed<br>Cases<br>Malaria<br>Plasmodium<br>Malariae,<br>(>=15)y,<br>Death |
| <ul> <li>Antenatal Screening</li> <li>LTBI_ Treament outcome</li> <li>RH_Still Births</li> </ul>                      | 2022  |                                                              | 🕨 📄 🖿 Western                                                                                                    |   |                |      |        | 97                                                                                               |                                                                                            | 18                                                                                    | 5                                                                                      | 14                                                                                       |
| <ul> <li>(rbf) Age</li> <li>(rbf) age (0-23-24-59)yrs</li> <li>(rbf) ANC Age</li> </ul>                               |       |                                                              |                                                                                                    |   |                |      |        |                                                                                                  |                                                                                            |                                                                                       |                                                                                        |                                                                                          |
| <ul> <li>(rbf) ANC Trimester</li> <li>(rbf) Facility/Outreach</li> </ul>                                              |       |                                                              | Select a level                                                                                                    | ∽ | Select a group |      | ~      |                                                                                                  |                                                                                            |                                                                                       |                                                                                        |                                                                                          |
| <ul> <li>(rbf) peaCe</li> <li>1.0 Child Health Nutrition</li> <li>2.0 Maternal Health and<br/>Newborn Care</li> </ul> |       |                                                              | Descreted. Oser organisation unit                                                                                       |   |                | Hide | Jpdate |                                                                                                  |                                                                                            |                                                                                       |                                                                                        |                                                                                          |

3 0 HIV Prevention Care and

In the Category field, choose your time periods. Go to fixed periods -> monthly -> add desired years. Please note that you need to remove the "Last Year" option that is auto populated. Also when I try more than 3 years at once it usually doesn't work, so I do multiple pulls of the data and concatenate them later

3.0 HIV Prevention, Care and

| Sambia HMIS - Data Visuali Zambia HMIS - Data Visuali                 | izer          |                                    |         |               |                  |      |    | 10<br>لرب |   |           | EB     |
|-----------------------------------------------------------------------|---------------|------------------------------------|---------|---------------|------------------|------|----|-----------|---|-----------|--------|
| ul Column                                                             | V Update Fil- | Ordinano Brondond                  |         |               |                  |      | ×  |           | < | nterpreta | itions |
| Filter dimensions                                                     | Series 🔁 Da   | Period                             |         |               |                  |      |    |           |   |           |        |
|                                                                       | Category 🕜 Pe | Relative periods Fixed             | periods |               | Selected Periods |      |    |           |   |           |        |
| E Data                                                                |               | Period type                        | Year    |               | ○ Last year      |      |    |           |   |           |        |
| () Period                                                             |               | Manthh                             | 0000    |               |                  |      |    |           |   |           |        |
| டீ Organisation unit                                                  |               | Montniy                            | ◆ 2023  |               |                  |      |    |           |   |           |        |
| OTHER DIMENSIONS                                                      |               |                                    |         |               |                  |      |    |           |   |           |        |
| ⊟ Assigned Categories                                                 |               | February 2023                      |         |               |                  |      |    |           |   |           |        |
| YOUR DIMENSIONS                                                       |               | • March 2023                       |         | <i>→</i>      |                  |      |    |           |   |           |        |
| <ul> <li>Antenatal Screening</li> </ul>                               |               | <ul> <li>April 2023</li> </ul>     |         | $\rightarrow$ |                  |      |    |           |   |           |        |
| TTBI Treament outcome                                                 |               | <ul> <li>May 2023</li> </ul>       |         |               |                  |      |    |           |   |           |        |
| • RH Still Births                                                     |               | <ul> <li>June 2023</li> </ul>      |         | ≪-            |                  |      |    |           |   |           |        |
| • (rbf) Age                                                           |               | <ul> <li>July 2023</li> </ul>      |         |               |                  |      |    |           |   |           |        |
| • (rbf) age (0-23-24-59)vrs                                           |               | August 2023                        |         |               |                  |      |    |           |   |           |        |
| (rbf) ANC Age                                                         |               | <ul> <li>September 2023</li> </ul> |         |               |                  |      |    |           |   |           |        |
| • (rbf) ANC Trimester                                                 |               | <ul><li>October 2023</li></ul>     |         |               |                  |      |    |           |   |           |        |
| (rbf) Facility/Outreach                                               |               | November 2023                      |         |               |                  |      |    |           |   |           |        |
| (rbf) neoCe                                                           |               | December 2023                      |         |               |                  |      |    |           |   |           |        |
| <ul> <li>(IDI) peace</li> <li>a 1.0 Child Health Nutrition</li> </ul> |               |                                    |         |               |                  |      |    |           |   |           |        |
|                                                                       |               |                                    |         |               |                  | Hide | te |           |   |           |        |
| 2.0 Maternal Health and<br>Newborn Care                               |               |                                    |         |               |                  |      |    |           |   |           |        |
|                                                                       |               |                                    |         |               |                  |      |    |           |   |           |        |

#### On the right side of the screen choose "Options" and check "Display organization hierarchy" in the "Style" tab

| Zambia HMIS - Data Visualizer                                |              |                                                            |                         |                   | 10<br>لارب                    | ⊠ :::                               | EB      |
|--------------------------------------------------------------|--------------|------------------------------------------------------------|-------------------------|-------------------|-------------------------------|-------------------------------------|---------|
| Pivot table                                                  | Update       |                                                            | ×                       |                   |                               |                                     | tions   |
| Filter dimensions                                            | Columns      | o <sub>e</sub> Options                                     |                         |                   |                               |                                     |         |
|                                                              | Rows         | De Data Legend Series <b>Style</b> Limit values Parameters |                         |                   |                               |                                     |         |
| 🗄 Data                                                       |              |                                                            |                         |                   |                               |                                     |         |
| () Period                                                    |              | Display density                                            | arum                    | falciparum        | plasmodium                    | falciparum                          | Plasm   |
| 🗄 Organisation unit                                          |              | Normal ~                                                   | a,other,<br>4)Y,<br>ath | (>=15)y,<br>Death | malaria,other,<br><1 y, Death | malarıa,other,<br>>5 year,<br>Death | (1-4)y, |
| OTHER DIMENSIONS                                             |              | Font size                                                  |                         |                   |                               |                                     | _       |
| Assigned Categories                                          |              | Normal ~                                                   |                         |                   |                               |                                     |         |
| OUR DIMENSIONS                                               |              | Digit group separator                                      |                         |                   |                               |                                     |         |
| LTBI_ Treament outcome                                       |              | Comma ~                                                    |                         |                   |                               |                                     |         |
| RH_Still Births                                              |              | Eix column headers to ton of table                         |                         |                   |                               |                                     |         |
| 🗢 (rbf) Age                                                  |              |                                                            |                         |                   |                               |                                     |         |
| ✤ (rbf) age (0-23-24-59)yrs                                  |              | □ Fix row headers to left of table                         |                         |                   |                               |                                     |         |
| 👁 (rbf) ANC Age                                              | January 2022 |                                                            |                         |                   |                               |                                     |         |
| (rbf) ANC Trimester                                          |              | Labels                                                     |                         |                   |                               |                                     | -       |
| (rbf) Facility/Outreach                                      |              | 🔽 Display organisation unit hierarchy                      |                         |                   |                               |                                     |         |
| ♥ (rbf) peaCe                                                |              |                                                            |                         |                   |                               |                                     |         |
| 1.0 Child Health Nutrition                                   |              | Hide Update                                                |                         |                   |                               |                                     |         |
| <ul> <li>2.0 Maternal Health and<br/>Newborn Care</li> </ul> |              |                                                            |                         |                   |                               |                                     |         |
| 3.0 HIV Prevention, Care and                                 |              | Amoro Health Post                                          |                         |                   |                               |                                     |         |
| Treatment                                                    |              | AR MEDICAL CENTRE LIMITED                                  |                         |                   |                               |                                     |         |

# Choose "Table Layout - CSV" from the "Download" dropdown menu

| ✓ Update 		 Favorites                 | Layout - Options -           | Download - Embed -             |
|---------------------------------------|------------------------------|--------------------------------|
| Da                                    | Table layout                 |                                |
| HIA1 - Disease Outcor                 | Microsoft Excel (.xls)       |                                |
| Organisation unit / HIA               | A1 - Age (1, 1-4, -5+)y      | CSV (.csv)                     |
| ia Ministry of Health / Eastern / Ch  | adiza / Bwanunkha Rural H    | HTML (.html)                   |
| ambia Ministry of Health / Eastern /  | / Chadiza / Chadiza District | Plain data source              |
| bia Ministry of Health / Eastern / C  | hadiza / Chadiza Rural He    | JSON N                         |
| ambia Ministry of Health / Eastern /  | Chadiza / Chamandala He      |                                |
| nbia Ministry of Health / Eastern / C | Chadiza / Chanida Border H   |                                |
| bia Ministry of Health / Eastern / C  | hadiza / Chanida Rural He    | Microsoft Excel                |
| ambia Ministry of Health / Eastern    | / Chadiza / Chanjowe Hea     | CSV 🕨                          |
| Zambia Ministry of Health / Easterr   | n / Chadiza / Chilenga Heal  | t 🖬 Advanced 🛛 🕨               |
| mbia Ministry of Health / Eastern /   | Chadiza / John Rural Heal    | Plain data source w/ hierarchy |
| Zambia Ministry of Health / Eastern   | n / Chadiza / Kabvumo Hea    | CSV                            |

**BEWARE SUSPECT VALUES** – We have found numerous examples of individual facilities reporting suspect totals from month-to-month (One health post with 465 <1y Confirmed IPD discharges in a single month??) May need to check and remove

| В         | С         | D         | E          | F          | G          | Н          | I          | J            | K            | L           | М          | Ν          | V          | W                                          |   |
|-----------|-----------|-----------|------------|------------|------------|------------|------------|--------------|--------------|-------------|------------|------------|------------|--------------------------------------------|---|
| periodnam | periodcod | perioddes | orgunitlev | orgunitlev | orgunitlev | orgunitlev | organisati | organisati   | organisati   | organisatio | Malaria Cl | Malaria Cl | Malaria Cl | Malaria Confirmed Cases IPD Discharge <1 y | ľ |
| Jan-21    | 202101    |           | Zambia M   | Eastern    | Chipata    | ALTAF      | TZECty9z3  | ALTAF        |              |             |            |            |            |                                            |   |
| Jan-21    | 202101    |           | Zambia M   | Eastern    | Petauke    | Benard He  | zEjE9f2Po  | Benard He    | ealth Post   |             |            |            |            |                                            |   |
| Jan-21    | 202101    |           | Zambia M   | Eastern    | Katete     | Bethsaida  | NG2WSW     | j Bethsaida  | Medical Ce   | nter        |            |            |            |                                            |   |
| Jan-21    | 202101    |           | Zambia M   | Eastern    | Chasefu    | Boyole He  | EkpbEobe   | r Boyole He  | alth Post    |             |            |            |            | 465                                        | i |
| Jan-21    | 202101    |           | Zambia M   | Eastern    | Chadiza    | Bwanunkh   | sBDT0IIHE  | Bwanunkh     | na Rural Hea | alth Centre |            |            |            |                                            |   |
| Jan-21    | 202101    |           | Zambia M   | Eastern    | Chadiza    | Chadiza Di | OsaUQ6E    | Chadiza D    | istrict Hosp | ital        |            |            |            | 2                                          | ! |
| Jan-21    | 202101    |           | Zambia M   | Eastern    | Chadiza    | Chadiza Ru | XtxZIINjQ  | Chadiza R    | ural Health  | Centre      |            |            |            |                                            |   |
| Jan-21    | 202101    |           | Zambia M   | Eastern    | Sinda      | Chafulu Ru | Y9bBkRgN   | 1 Chafulu Ri | ural Health  | Centre      |            |            |            |                                            |   |